## FACTURAE Y FACE

Etapa 1: Informar del EMISOR y RECEPTOR, siempre empezando por Emisor

| Emisor                                                                                     | Receptor<br>Receptor                                                                       |
|--------------------------------------------------------------------------------------------|--------------------------------------------------------------------------------------------|
| <ul> <li>Persona Jurídica</li> <li>Persona Física</li> <li>* Tipo de Residencia</li> </ul> | <ul> <li>Persona Jurídica</li> <li>Persona Física</li> <li>* Tipo de Residencia</li> </ul> |
| * General * Dirección Registro Contacto * FACe                                             | * General * Dirección Registro Contacto * FACe                                             |
| Identificador 6                                                                            | Identificador                                                                              |
| * Id. Fiscal                                                                               | * ld. Fiscal                                                                               |
| * Razón Social                                                                             | * Razón Social                                                                             |
| Nombre Comercial                                                                           | Nombre Comercial                                                                           |
|                                                                                            |                                                                                            |
|                                                                                            |                                                                                            |

Se debe completar la información de las pestañas General y Dirección para ambos.

## Etapa 2:

Para poder informar los campos Oficina Contable, órganos Gestor y Unidad tramitadora. Se debe utilizar una función llamado "Centros Administrativos"

que se llama pulsando el botón de bajo de Receptor. Las etapas para abrir centros administrativos son los Siguientes

## RECEPTOR $\rightarrow$ nuevo NUEVO RECEPTOR $\rightarrow$ CENTROS ADMINISTRATIVOS

| Receptor<br>Receptor | → <sup>™</sup> | Desea crear un rece<br>e alta en el servicio d<br><u>às información sobr</u> | eptor de la Administració<br>de recepción de factural<br>n r App | ) →              |   |
|----------------------|----------------|------------------------------------------------------------------------------|------------------------------------------------------------------|------------------|---|
| 🛞 Centros Administr  | ativos         |                                                                              | 0 0                                                              |                  | x |
| Código               | Rol            | Nombre                                                                       | Primer Apellido                                                  | Segundo Apellido | • |
|                      |                |                                                                              |                                                                  |                  | • |
|                      |                |                                                                              |                                                                  |                  |   |

0

| Cuando se pulsa él | Se abre | la ventana | de centros | administrativos, |
|--------------------|---------|------------|------------|------------------|
|                    |         |            |            |                  |

|                    |                  | ROL      | Descripción             | Código    |
|--------------------|------------------|----------|-------------------------|-----------|
| General            | 7                | fiscal   | OC (Oficina contable)   | LA0000500 |
| Código             | Rol              |          |                         |           |
| Descripcion        | ¬                | receptor | OG (Órgano Gestor)      | LA0000500 |
| lombre             | Primer Apellido  |          |                         |           |
|                    | Segundo Apellido | pagador  | UT (Unidad Tramitadora) | GE0000211 |
| LN Físico          | Punto Lógico Op. |          |                         |           |
| ros datos          |                  |          |                         |           |
| Dirección Contacto |                  |          |                         |           |
| * Dirección        |                  |          |                         |           |
| * Código Postal    |                  |          |                         |           |
| * Población        |                  |          |                         |           |
| * Provincia        |                  |          |                         |           |
| * País             | •                |          |                         |           |
|                    |                  |          |                         |           |
| ()                 |                  |          |                         |           |

Se deberá generar 3 centros administrativos, correspondiendo a cada rol.

| General                |        |                        |          |
|------------------------|--------|------------------------|----------|
| Código Es11            | 11111  | Rol Fiscal             | •        |
| Descripción Oficina co | ntable |                        |          |
| Nombre                 | OC     | Primer Apellido        | OC       |
|                        |        | Segundo Apellido       | OC       |
| GLN Físico             |        | Punto Lógico Op.       |          |
| Dirección Contacto     |        |                        |          |
| * Dirección            | Dire   | ccion de quien vamos a | facturar |
| * Código Postal        |        |                        | 28000    |
| * Población            |        |                        | Madrid   |
|                        |        |                        |          |
| * Provincia            |        |                        | Madrid   |

Por cada rol, se debe rellenar obligatoriamente toda la información marcada con  $\ensuremath{^*}$ 

La información del campo Código, asociado al Rol, tiene que ser facilitado por la administración a quien debemos mandar la factura.

Se debe completar obligatoriamente los datos con \*.

- La pestaña contacto no se debe informar
- GLN físico y Punto Lógico no se debe informar

Una vez complementada toda la información del receptor se deben grabar pulsan el botón

<u>Etapa 3:</u> Rellenar la factura con los conceptos, como una factura estándar, y firmarla.

<u>Etapa 4:</u> Una vez terminado, se debe subir al portal FACe, el fichero .xsig correspondiente en C:\Facturae-3.4\Invoices

Etapa 5: entrar en el portal FACe, en Remita sus facturas\*, y pulsar

Nota: para poder enviar la factura es necesario tener instalada la última versión de Java en el ordenador y utilizar los navegadores "Internet Explorer" o "Mozilla Firefox".